Paso 1. Entra en bizzis.es e identifícate.

| BIZZIS  | INICIO TIENDA SERVICIO TECNICO SERVICIOS - QUIENES SOMOS CONTACTO FAQ'S BLOG Q |
|---------|--------------------------------------------------------------------------------|
| <b></b> | Correo electrónico                                                             |
|         | Controseño                                                                     |
|         |                                                                                |
|         | Iniciar sesión                                                                 |
|         | UNa tienes una cuento? Restablecer contraseña                                  |

Paso 2. Clica en **"Sus facturas"** y localiza la factura de tu bicicleta.

| BIZZIS                                                                                                    | INICIO TIENDA SERVICIO TÉCNICO SERVICIO                                                                                                    | S ▼ QUIENES SOMOS CONTACTO FAQ'S BLO                                                                                                    | GQA Z.*                                                                                                    |
|----------------------------------------------------------------------------------------------------|----------------------------------------------------------------------------------------------------|----------------------------------------------------------------------------------------------------|----------------------------------------------------------------------------------------------------|
| Mi cuenta                                                                                                    | •                                                                                                    |                                                                                                    |                                                                                                    |
|                                                                                                    |                                                                                                    | Α                                                                                                    | 17                                                                                                    |
| Pedidos de ventos<br>Sigo, ven o poque sus órdenes                                                                                                    | Sus facturas                                                                                                    |                                                                                                    | -                                                                                                    |
|                                                                                                    |                                                                                                    | ♥ □<br>4<br>E                                                                                                    | n                                                                                                    |
|                                                                                                    |                                                                                                    | \$ +34                                                                                                    |                                                                                                    |
| Direcciones<br>Aareaar, eliminar o modificar sus                                                                                                    | Conexión & seguridad                                                                                                    | Editar informad                                                                                                    | com                                                                                                    |
| direcciones                                                                                                    | Configurar sus parámetros de conexión                                                                                                    | e Latar mornadi                                                                                                    | 01                                                                                                    |
|                                                                                                    |                                                                                                    |                                                                                                    |                                                                                                    |
|                                                                                                    |                                                                                                    |                                                                                                    |                                                                                                    |
| BIZZIS                                                                                                    | INICIO TIENDA SERVICIO TÉCNICO SEI                                                                                                    | RVICIOS - QUIENES SOMOS CONTACTO FAQ                                                                                                    | S BLOG Q A UZ -                                                                                                    |
| BIZSIS                                                                                                    | INICIO TIENDA SERVICIO TÉCNICO SEI                                                                                                    | RVICIOS – QUIENES SOMOS CONTACTO FAQ<br>Ordenar por: Fee                                                                                           | s BLOG Q, A væ.▼<br>ho ▼ Filtrar por: Facturas ▼                                                                                                    |
| Contraction                                                                                                    | INICIO TIENDA SERVICIOTECNICO SE                                                                                                    | RVICIOS - QUIENES SOMOS CONTACTO FAQ<br>Ordenar por: FRC                                                                                           | S BLOG Q A uz ♥<br>10 ▼ Filtrar por: Forturos ▼                                                                                                    |
| * / Facturas  Factura # Fecha de factura                                                                                                    | INICIO TIENDA SERVICIOTÉCNICO SE<br>Fecha vencimiento                                                                                                    | RVICIOS - QUIENES SOMOS CONTACTO FAQ<br>Ordenar por: Fee<br>Estado                                                                                 | s BLOG Q A UZ *<br>10 * Filtrar por: Focturos *<br>Importe adeudado                                                                                                    |
| Facturas           Factura #         Fecha de factura           SINV/2024/00160         21/08/2024                                                                                                    | INICIO TIENDA SERVICIO TÉCNICO SE<br>Fecho vencimiento<br>21/08/2024                                                                                                    | RVICIOS - QUIENES SOMOS CONTACTO FAQ<br>Ordenar por: FeC<br>Estado<br>- Papado                                                                     | s BLOS Q A UZ *<br>to * Filtrar por: Focturos *<br>Importe adeudado<br>0,00 €                                                                                                    |
| Facturas           Factura #         Fecha de factura           SINV/2024/00160         21/08/2024           SINV/2024/00159         21/08/2024                                                                                                    | INICIO TIENDA SERVICIOTÉCNICO SE<br>Fecha vencimiento<br>21/08/2024<br>21/08/2024                                                                                                    | RVICIOS - QUIENES SOMOS CONTACTO FAQ<br>Ordenar por: Fec<br>Estado<br>V Pegedo<br>Regado                                                           | s BLOS Q A B2 *<br>ho * Filtrar por: Folturos *<br>Importe adeudado<br>0,00 €<br>0,00 €                                                                                                    |
| Facturas           Factura #         Fecha de factura           SINV/2024/00160         21/08/2024           SINV/2024/00169         21/08/2024           NV/2024/00169         21/08/2024           NV/2024/00163         16/01/2024                                                                        | INICIO TIENDA SERVICIOTECNICO SE<br>Fecha vencimiento<br>21/08/2024<br>21/08/2024<br>16/01/2024                                                                                                    | RVICIOS - QUIENES SOMOS CONTACTO FAQ<br>Ordenar por: FEC<br>Estado<br>Pagado<br>Pagado<br>Pagado<br>Pagado                                         | S         BLOS         Q         A         uz ▼           HO         Filtrar por:         Fotturos ▼           Importe adeudado         0,00 €           0,00 €         0,00 €                                                                        |
| Factura #         Fecha de factura           SINV/2024/00160         21/08/2024           SINV/2024/00159         21/08/2024           NV/2024/00043         16/01/2024           INV/2024/00043         16/01/2024                                                                                          | INICIO TIENDA SERVICIOTECNICO SE<br>Fecha vencimiento<br>21/08/2024<br>21/08/2024<br>16/01/2024<br>16/01/2024                                                                                                    | RVICIOS - QUIENES SOMOS CONTACTO FAQ<br>Ordenar por: Fec<br>Estado<br>Pagado<br>Pagado<br>Pagado<br>Pagado<br>Pagado                               | S         BLOS         Q         A         uz ▼           NO ▼         Filtrar por:         Forturos ▼           Importe adeudado         0,00 €           0,00 €         0,00 €           0,00 €         0,00 €                                      |
| Factura #         Fecha de factura           SINV/2024/00150         21/08/2024           SINV/2024/00159         21/08/2024           INV/2024/00043         16/01/2024           INV/2024/00041         16/01/2024           INV/2024/00052         05/07/2023                                             | INICIO TIENDA SERVICIO TÉCNICO SE<br>Fecho vencimiento<br>21/08/2024<br>21/08/2024<br>16/01/2024<br>16/01/2024<br>05/07/2023                                                                                                    | RVICIOS - QUIENES SOMOS CONTACTO FAQ<br>Ordenar por: FeC<br>Estado<br>Pagado<br>Pagado<br>Pagado<br>Pagado<br>Pagado<br>Pagado<br>Pagado           | S         BLOS         Q         A         RZ           NO ▼         Filtrar por:         Focturos ▼           Importe adeudado         0,00 €           0,00 €         0,00 €           0,00 €         0,00 €           0,00 €         0,00 €        |
| Factura #         Fecha de factura           SINV/2024/00160         21/08/2024           SINV/2024/00159         21/08/2024           INV/2024/00143         16/01/2024           INV/2024/00043         16/01/2024           INV/2024/00052         05/07/2023           INV/2023/00052         05/07/2023 | INICIO         TENDA         SERVICIO TÉCNICO         SER           Fecha vencimiento         21/08/2024         21/08/2024         21/08/2024         21/08/2024         21/08/2024         21/08/2024         21/08/2024         21/08/2024         21/08/2024         21/08/2024         21/08/2024         21/08/2024         21/08/2024         21/08/2024         21/08/2024         21/08/2024         21/08/2024         21/08/2024         21/08/2024         21/08/2024         21/08/2024         21/08/2024         21/08/2024         21/08/2023         25/07/2023         25/07/2023         25/07/2023         25/07/2023         25/07/2023         25/07/2023         25/07/2023         25/07/2023         25/07/2023         25/07/2023         25/07/2023         25/07/2023         25/07/2023         25/07/2023         25/07/2023         25/07/2023         25/07/2023         25/07/2023         25/07/2023         25/07/2023         25/07/2023         25/07/2023         25/07/2023         25/07/2023         25/07/2023         25/07/2023         25/07/2023         25/07/2023         25/07/2023         25/07/2023         25/07/2023         25/07/2023         25/07/2023         25/07/2023         25/07/2023         25/07/2023         25/07/2023         25/07/2023         25/07/2023         25/07/2023         25/07/2023         25/07/2023         25/07/2023 | RVICIOS - QUIENES SOMOS CONTACTO FAQ<br>Ordenar por: Fec<br>Estado<br>Pegedo<br>Pegedo<br>Pegedo<br>Pegedo<br>Pegedo<br>Pegedo<br>Pegedo<br>Pegedo | S         BLOS         Q         A         HZ           NO         Filtrar por:         Fotturos            Importe adeudado         0,00 €             0,00 €         0,00 €              0,00 €         0,00 €                0,00 €         0,00 € |

Paso 3. En "Historial de comunicación" escribe un comentario, adjunta fotos y dale a enviar.

| BIZZIS                                                                                 | INICIO TIENDA SERVICIO TÉCNICO SERVICIOS -                                                                                                    | QUIENES SOMOS CONTACTO FAQ'S BLOG Q # | 12 *                       |  |  |
|----------------------------------------------------------------------------------------|----------------------------------------------------------------------------------------------------|---------------------------------------|----------------------------|--|--|
| 0,00€ ⊘ Pagada<br>▲ Descarger                                                          | ACTUALIZACIÓN BOSCH EBIKE SERVICE<br>S<br>n<br>h                                                                                                    | 1.00 0.00 IVA 21%<br>(Bienes)<br>s en | 0,00€                      |  |  |
| Comercial<br>Nazaria<br>Priviar mensaje<br>Comunicación de Madrid, España<br>657358041 | Comunicaciones de pago SINV/2024/00159                                                                                                    | Base imponible<br>IVA 21%<br>Total    | 0,00 €<br>0,00 €<br>0,00 € |  |  |
| Si tienes dudas                                                                        | BIKEX HUMANES S.L B-86476488 Calle Madrid, 22 L1. 28970 Humanes de Madrid.<br>Horario de lunes a jueves 10 a 13:30 y 17 a 19:30. Tel 657358041 info@bizzis.es<br>Medio de pago: Tarjeta para cualquier importe. Efectivo importe justo |                                       |                            |  |  |
|                                                                                        | Historial de comunicación<br>No hay comentarios por ahora.                                                                                                    |                                       |                            |  |  |
|                                                                                        | Clipped_Image_20241001                                                                                                    |                                       | 8 Envior                   |  |  |

Protocolo octubre de 2024. Sin variación hasta la fecha de hoy.